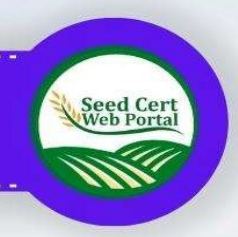

# USER MANUAL CERTIFICATION WEB PORTAL

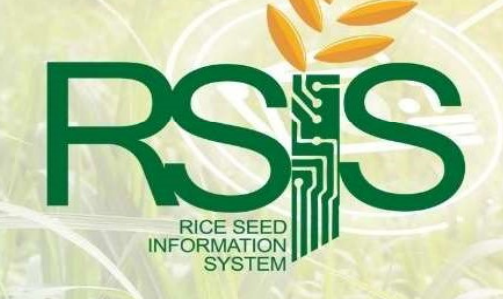

bpinsqcs.da.gov.ph

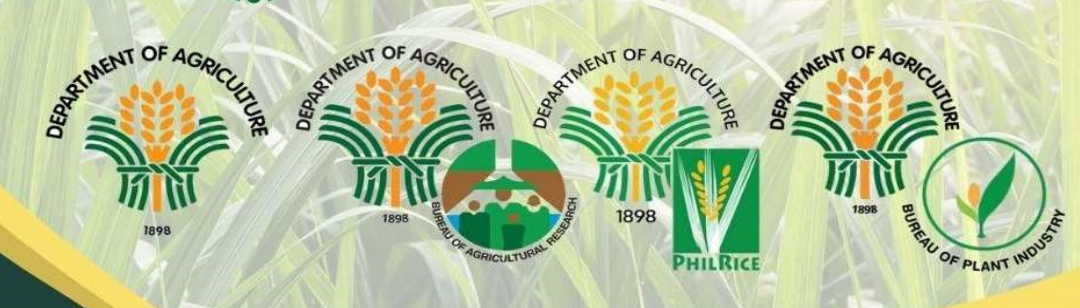

# **Table of Contents**

| 1. Intro                                                    | duction 1                                                                                                    |   |
|-------------------------------------------------------------|----------------------------------------------------------------------------------------------------|---|
| 1.1<br>1.2                                                  | Overview                                                                                                    |   |
| 2. Getti                                                    | ng Started4                                                                                                    |   |
| 2.1<br>2.2<br>2.3<br>2.4<br>2.5<br>2.6                      | Cautions & Warnings4System Requirements4User Access Considerations4Accessing the System5System Organization & Navigation6Exiting the System6                                                                                           |   |
| 3. Usin                                                     | g the System7                                                                                                    | , |
| 3.1<br>3.1.<br>3.1.<br>3.1.<br>3.1.<br>3.1.<br>3.1.<br>3.1. | Inside Seed Certification Web Portal71Profile List Panel72Seed Certification Chart83Seed Sampling / Laboratory Chart94Seed Sampling / Laboratory Report105Program Intended Chart116Seed Certification Activity Tab117Farm Management14 |   |
| 4. Trou                                                     | bleshooting & Support15                                                                                                    | ; |
| 4.1<br>4.2                                                  | Special Considerations                                                                                                    | ) |
| Append                                                      | ix A: Record of Changes17                                                                                                    | , |
| Append                                                      | ix B: Glossary18                                                                                                    |   |
| Append                                                      | ix C: Referenced Documents19                                                                                                    | 1 |
| Append                                                      | ix D: Approvals                                                                                                    | ) |

# List of Figures

No table of figures entries found.

# List of Tables

| Table 1 - Support Points of Contact | 16 |
|-------------------------------------|----|
| Table 2 - Record of Changes         | 17 |
| Table 3 - Glossary                  | 18 |
| Table 4 - Referenced Documents      | 19 |
| Table 5 - Approvals                 | 20 |

## 1. Introduction

Welcome to the Certification Web Portal user manual! In this guide, we will walk you through all the essential information and instructions you need to navigate and make the most out of the web portal. For our Seed Producers (SPs) and Seed Growers (SGs) if you are looking to explore features and services this manual will serve as your go-to resource.

Being committed to scale up the *accreditation* and *certification* process into a technological system application and transformation to digitalization. The Certification Web Portal is one of the propositions of the Rise Seed Information System (RSIS) Project to place a tool in collecting, generating, and processing of field data for the Seed Producers (SPs) and Seed Growers (SGs). A graphical and informative reporting web-based collection that can provide accurate, timely, and reliable information to policymakers, Department of Agriculture (DA) agencies and other role industry players.

Read the documents, which provides clear methods of unambiguous, informed consent at the time of data collection, when we do collect your personal data. We collect only the minimum amount of personal data necessary, unless you choose to provide more. The best effort is made to apply this Privacy Policy to this documentation created by the documentation author. At read the docs, we believe in protecting the privacy of our users, authors, and readers

We would like to extend our gratitude for taking your time for to explore the web portal. Please note that this manual is subject to updates and improvements as we strive to enhance our website continuously. Therefore, we encourage you to check back regularly for any new additions or changes. Happy exploring!

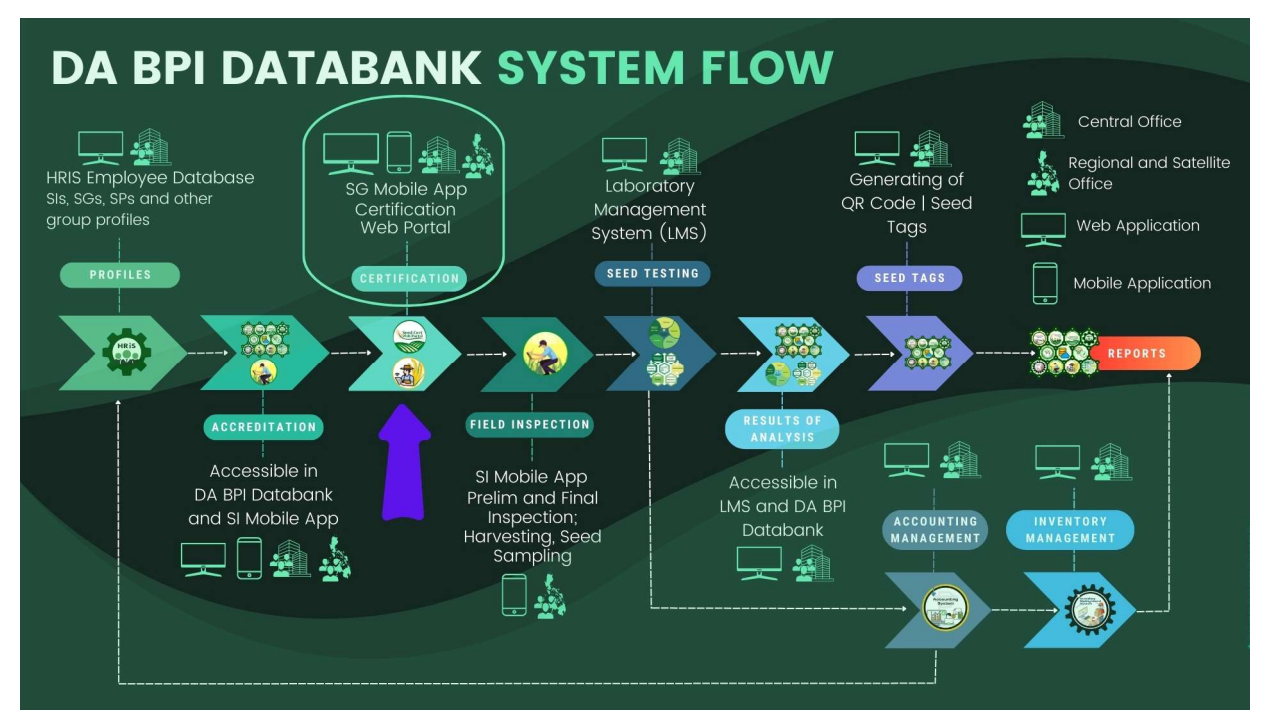

Fig 1 Certification Web Portal in DA-BPI Databank System Flow

## 1.1 Overview

This user manual is divided into several sections, each covering a specific aspect of the Seed Certification Web Portal Application. The certification web portal application is formatted in a visual and graphical reporting for the Seed Growers (SGs) and Seed Producers (SPs). The details and information displayed on this portal are integrated and consolidated from the NSQCS Databank centralized system. Some important features have been added and enhance the requirements of the different parties involved such as the farm and production area management. Below is the illustration and what is inside of seed certification web portal.

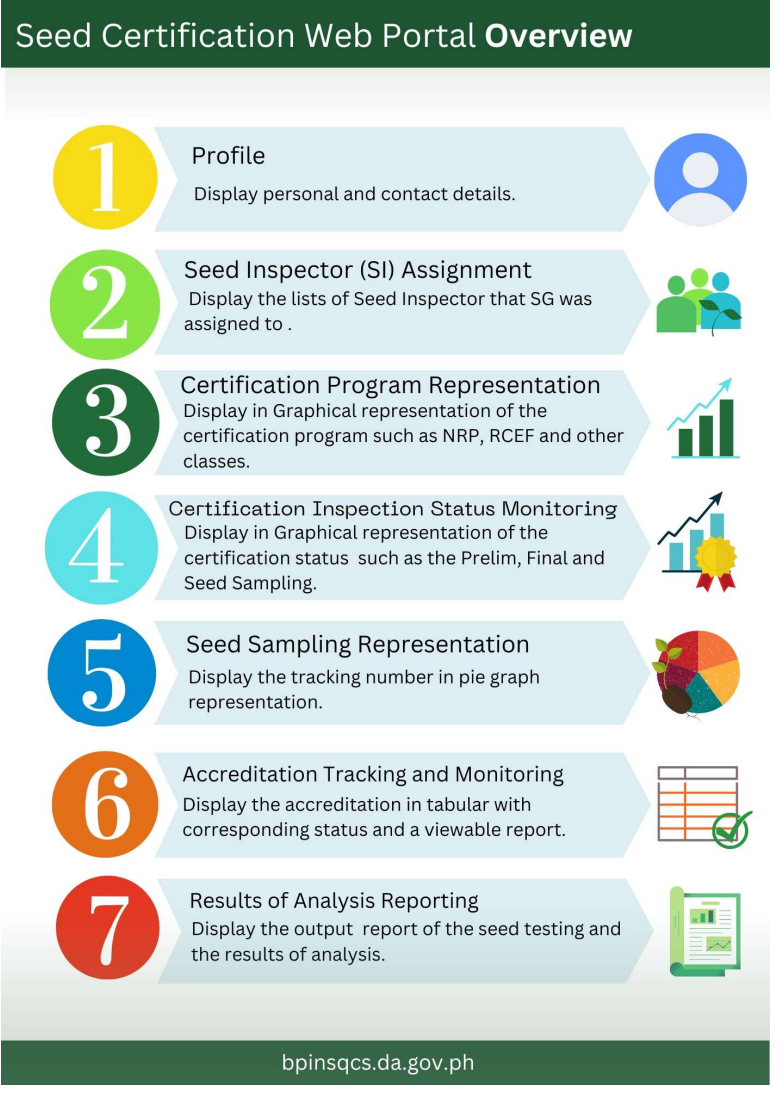

Fig 1.1. Certification Web Portal Overview

## 1.2 Purpose

The Seed Certification Web Portal is a complete visual resource for Seed Producers (SPs) and Seed Growers (SGs) in both management and field-work. It has been developed based on inputs and research carried out by our Rice Seed Information System Project team members for the benefit of the seed and farm management sectors. Building on the experience and feedback gathered over the years, the new portal provides all the functionality of the old convention as well as enhanced and additional features.

# 2. Getting Started

### 2.1 Cautions & Warnings

Please take a security precaution to verify the link or website that you will navigate. The instructions on this document are the only valid source to follow, otherwise you are been notified by our support team of the changes.

<u>Avoid shared passwords whenever possible</u>. It is recommended to create a unique login credential and secure your password, ensuring the privacy and confidentiality of sensitive data. It is important to prevent unauthorized access, as it can lead to the theft of sensitive data and cause system damage.

## 2.2 System Requirements

The system requirements of a user's computer or device needs to meet or to run the web portal application. This manual typically includes information such as:

- 1. Operating system compatibility: The specific versions of operating systems that are supported by the web application, including Windows, macOS or Linux.
- 2. Computer Hardware: The minimum and recommended reasonable specifications of a workable computer.
- 3. Internet connectivity is required.

#### 2.3 User Access Considerations

Ensure an independent and appropriate level of approval is provided before granting new access. This can be tracked through our system, with approval provided by the user's line supervisors, the defined system owner, or an authorized representative for regional heads and directors.

There are two (2) kinds of *profile types* in Certification Mobile App; the Seed Growers (SGs) called the "Individual" seed grower users and the Seed Producer (SP) which namely as the group of seed producers such as cooperatives and the affiliated seed growers. No other users or groups are allowed to access the system unless a part of the system received an account and involvement approval is obtained

When the Seed Grower (SGs) employment ends and the Seed Producers (SPs) affiliation is expired their mobile applications and database access will be terminated as soon as reasonably practicable. The respective accounts will be removed upon request and reported by supervisors, supported by regional officers and heads. For any reason, including, without limitation, if they violate the security policy, access will be immediately removed and terminated.

## 2.4 Accessing the System

Welcome to our seed certification web portal user manual! We have put together this guide to help you navigate and make the most of your experience on our website

To access our website, simply type in the below URL into your web browser and press enter.

bpinsqcs.da.gov.ph/seed-certification-portal

It will direct you to the login homepage of the Certification Portal.

| Seed Certification Portal Email Jundivisionage grows 60 05 00000 |  |
|------------------------------------------------------------------|--|
| <br>Copyright © 2024 BP145IOC5   Seed Ciertification Portal      |  |
|                                                                  |  |
|                                                                  |  |

Fig 2.1.a Seed Certification Web Portal – Log-in Page

To log in, follow these general steps: Enter your username or email address in the designated field followed by your password. Click the "Log In" button.

Note: If you have forgotten your password, please contact our support.

## 2.5 System Organization & Navigation

This is the certification web portal dashboard. It has different sections and panels that allow you to navigate and access different details and information.

Please take some time to explore the different section and functions of the dashboard as you go along.

| Seed Certification Portal Profile |                      |                  |                                                                        |                                                                                                    |
|-----------------------------------|----------------------|------------------|------------------------------------------------------------------------|----------------------------------------------------------------------------------------------------|
|                                   | (whitedate)(be)<br>B | Participant<br>B | Proc. Proc.                                                            | Sampling (Samp                                                                                                    |
|                                   | Beed Certification   | a see t          | Amplified of Laboratory                                                | Very de la construir de la construir de la con |
|                                   |                      | Ball,            | append a Accordinator Type and Paperson<br>Region Accordination Become | Nya Anadada Mara Ada a                                                                                                    |
|                                   |                      |                  |                                                                        |                                                                                                    |
|                                   |                      |                  |                                                                        |                                                                                                    |

Fig 2.5 Seed Certification Web Portal - Dashboard

## 2.6 Exiting the System

From the dashboard window there is a Logout red button to exit your account, and it will go back to the log on screen.

## 3. Using the System

### 3.1 Inside Seed Certification Web Portal

#### 3.1.1 Profile List Panel

Displays information include name, contact information, and any other relevant personal details. The drop down below the profile are the assigned Seed Inspectors (SI).

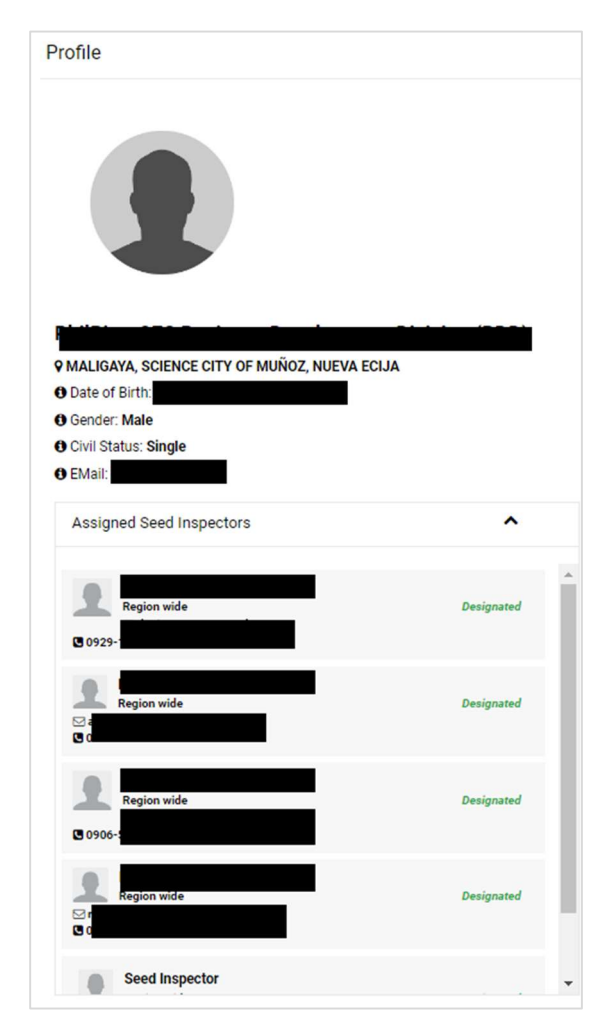

Fig 3.1. Certification Web Portal – Profile List

#### 3.1.2 Seed Certification Chart

The seed certification process starts with the accreditation of seed growers/producers. This is followed by the conduct of the preliminary and final field inspection. After this, sampling on seed lots will be done by the deputized and designated seed inspectors which will then be submitted for testing to NSQCS. And the final step is the conduct of seed tagging.

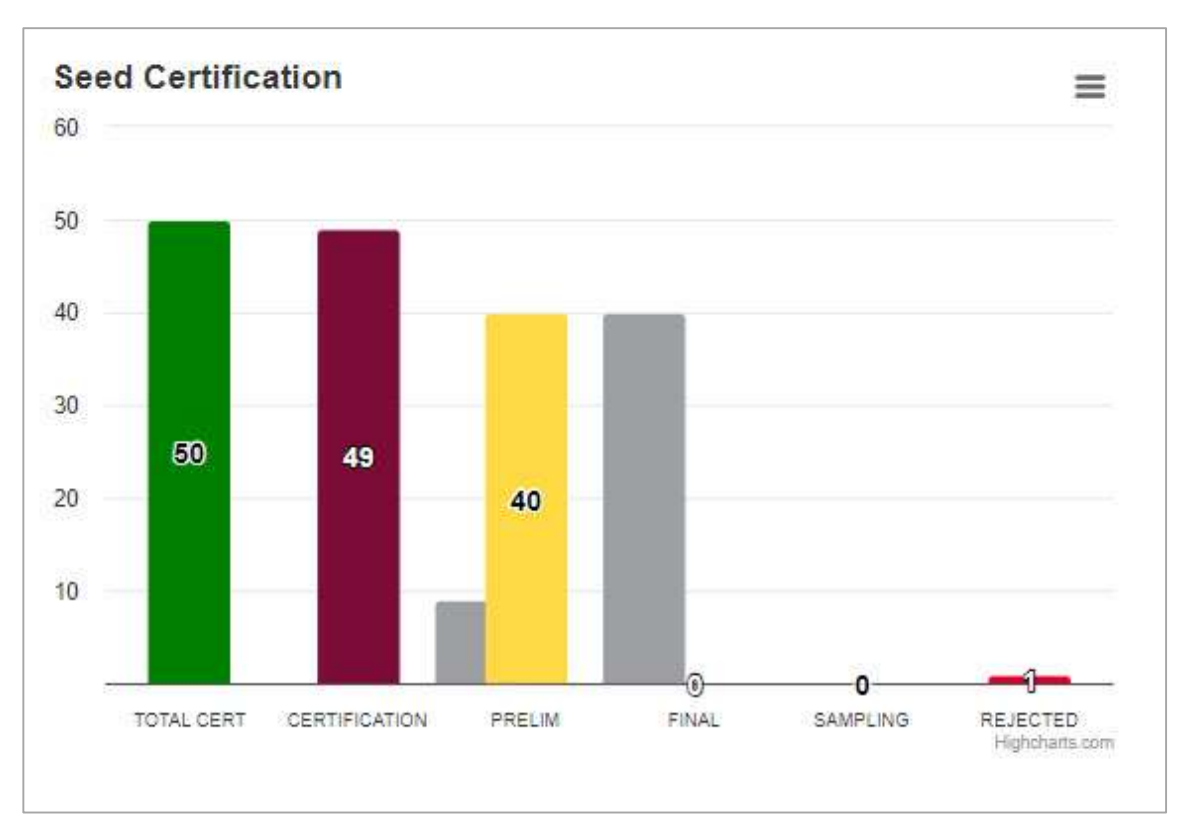

Fig 3.1.2 Seed Certification Chart

The graphical representation above are statuses of the seed certification.

#### 3.1.3 Seed Sampling / Laboratory Chart

First quality control scheme developed to determine the planting value of seeds. This is done by testing the seed samples for the different quality attributes such as sampling, moisture content determination, physical purity, germination, varietal purity, and seed health to fulfill the mandate of the laboratory in distributing high quality seeds to the farmers.

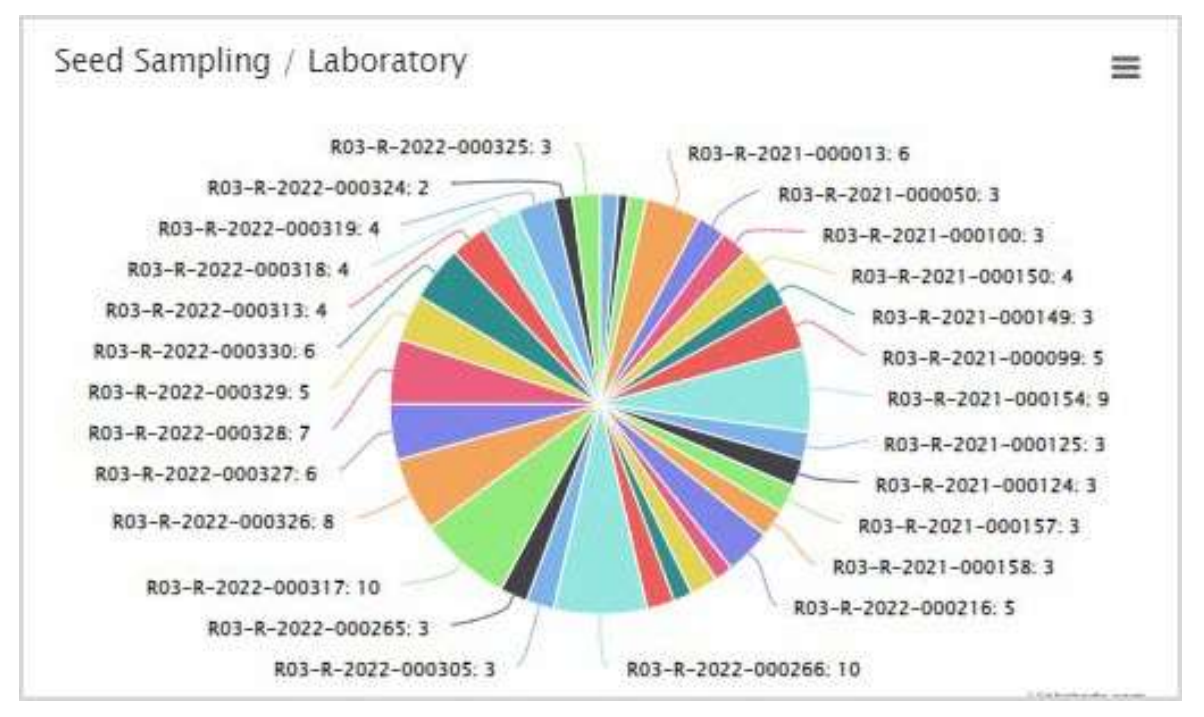

Fig 3.1.2 Seed Certification Chart

The NSQCS Databank assigns a tracking number which was tagged through the process of the Seed Certification. This is the reference number shown in Seed Sampling / Laboratory pie graph. This is clickable and it will direct you to a more detailed laboratory test(s) and information of the seed sampling.

#### 3.1.4 Seed Sampling / Laboratory Report

The Seed Sampling report aims to provide users with a comprehensive information of the seed test including the detailed Result of Analysis (RLA) report.

| Seed Certification                                  | Details                 |         |              |                                                      |                           |              |                        |           |                  |                     |  |
|-----------------------------------------------------|-------------------------|---------|--------------|------------------------------------------------------|---------------------------|--------------|------------------------|-----------|------------------|---------------------|--|
| Tracking No: R03-F                                  | R-2022-000325           |         |              |                                                      |                           |              |                        |           |                  |                     |  |
| reditation No.: 03-R-8                              | 23-Rd-16085             |         |              | Accredited Area: 72.0000                             | the Search Groupers (MDC) |              |                        |           |                  |                     |  |
| Afflation Cabanatuan<br>rop: Rice Area (Ha): 1.0000 |                         |         |              |                                                      | ty seed Glowers (MPC)     |              |                        |           |                  |                     |  |
| ariety: NSIC 2006 Rc 1<br>eed Class: Foundation     | 60 Tubigan 14<br>n Seed |         |              | Program Intended: NRP<br>Certification Date: 02/15/2 | 022                       |              |                        |           |                  |                     |  |
|                                                     |                         |         |              |                                                      |                           |              |                        |           |                  |                     |  |
| boratory                                            |                         |         |              |                                                      | 100.00% Consistent        |              |                        | 3/3 Re    | ceived           |                     |  |
|                                                     |                         |         |              |                                                      |                           |              |                        |           |                  |                     |  |
| now 10 🗸 entries                                    |                         |         |              |                                                      |                           |              |                        |           |                  | Search:             |  |
| FIR No.                                             | Lab No.                 | Lot No. | Date Sampled | IT No. of Bags                                       | Kg per Bag                | Tons per Bag | Date Received          | 17 Status | 11 Date Released | Results of Analysis |  |
| 0102430                                             | RSC-144599              | JS-81   | 05/11/2022   | 50                                                   | 40.00                     | 0.04         | Jun. 06, 2022 07:57:28 | Passed    | May. 20, 2022    | View RLA            |  |
| 0102430                                             | RSC-144600              | JS-S2   | 05/11/2022   | 50                                                   | 40.00                     | 0.04         | Jun. 06, 2022 07:59:44 | Passed    | May. 20, 2022    | View RLA            |  |
| 0102430                                             | RSC-144601              | J\$-\$3 | 05/11/2022   | 20                                                   | 40.00                     | 0.04         | Jun. 06, 2022 08:00:37 | Passed    | May. 20, 2022    | E View RLA          |  |
|                                                     |                         |         |              |                                                      |                           |              |                        |           |                  |                     |  |

Fig 3.1.4 Seed Sampling / Laboratory Report

Please take time to look at this useful report as well the available columns such as the FIR or final inspection receipt, laboratory number, and date that have been sampled, received, and released; the number of bags and their weight.

#### 3.1.5 Program Intended Chart

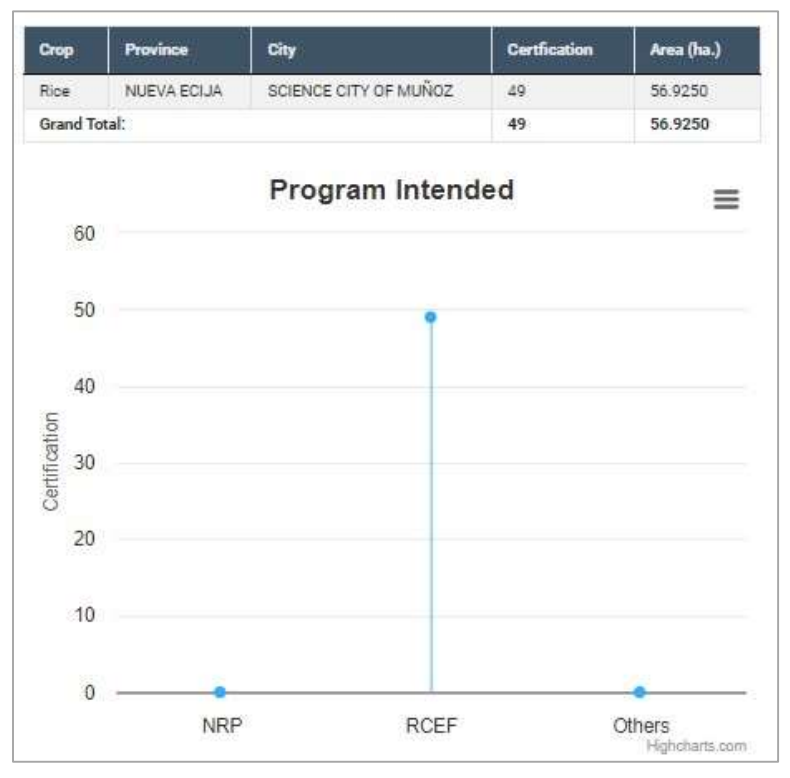

Fig 3.1.2 Program Intended Chart

#### 3.1.6 Seed Certification Activity Tab

#### Active Tab

| Active                                          | Application | Archived           | Tracker |                            |    |
|-------------------------------------------------|-------------|--------------------|---------|----------------------------|----|
|                                                 |             |                    |         |                            |    |
|                                                 |             |                    |         |                            |    |
| Showing 1 to 1 of 1 o                           | entries     |                    |         |                            |    |
| Showing 1 to 1 of 1 of 1 of 1 of 1 of 1 of 1 of | entries     | Accreditation Date | 11      | Expiration Date            | 11 |
| Showing 1 to 1 of 1 of Accreditation No.        | entries     | Accreditation Date | Ħ       | Expiration Date 07/11/2025 | ţţ |

Fig 3.1.6.a Seed Certification Activity Tab - Active

#### **Application Tab**

| Active          | Application | Archived | Tracker |      |
|-----------------|-------------|----------|---------|------|
|                 |             |          |         |      |
| howing 1 to 1 c | f 1 entries |          | A (U )  | 0.00 |

Fig 3.1.6.b Seed Certification Activity Tab - Application

#### **Accreditation Application**

| Name Pr<br>Address 1<br>Dial of the<br>Previous Accessition No. 60<br>Previous Accessition Date 6<br>Previous Dopator Des 101<br>Application 2004 •<br>Accesses 2 - Dominal | 8.75540.2658<br>1112022<br>11285 | Dis Legnes<br>Sen Tori<br>Killion Tor heldulas<br>Taxing Kinese Taking an<br>Austania Tori Righta Jo<br>Apilania Tori Rinea<br>Apilentini Tori Rinea<br>Apilentini Tori Rinea<br>Dise Apile 1981 152823 | nghele (245), like level Production and Carithcalau for Savel Impectors<br>condition | Bhow      |       |
|----------------------------------------------------------------------------------------------------|----------------------------------|----------------------------------------------------------------------------------------------------|--------------------------------------------------------------------------------------|-----------|-------|
| Cat Location                                                                                                    |                                  |                                                                                                    |                                                                                      |           |       |
| in the                                                                                                    | -                                |                                                                                                    | Last Investig                                                                        | Ame (Na.) | -     |
| ur#1                                                                                                    | SAN PEDRO (ENERAL TINO           |                                                                                                    | beel                                                                                 | 2000      | Binis |
| <ul> <li>Inspire</li> <li>Facility and Equipment</li> </ul>                                                                                                    |                                  |                                                                                                    |                                                                                      |           |       |
|                                                                                                    |                                  |                                                                                                    |                                                                                      |           |       |

Fig 3.1.6.c Accreditation Application

#### Archive Tab

| Active          | Application | Archived           | Tracker |                 |    |            |
|-----------------|-------------|--------------------|---------|-----------------|----|------------|
|                 |             |                    |         |                 |    |            |
| howing 1 to 1 o | f 1 entries | Accreditation Date |         | Expiration Date | 11 | Area (Ha.) |

Fig 3.1.6.d Seed Certification Activity Tab - Archive

#### Tracker Tab

| owing 1 to 10 of 50 entries<br>racking No. | Date Applied | Area   | Crop | Variety                     | Status          |
|--------------------------------------------|--------------|--------|------|-----------------------------|-----------------|
| R03-R-2023-004328                          | 12/15/2023   | 0.9300 | Rice | NSIC 2006 Rc 160 Tubigan 14 | Cer Pro Fin Sam |
| R03-R-2023-004329                          | 12/15/2023   | 2.8800 | Rice | NSIC 2006 Rc 160 Tubigan 14 | Cor Pro Fin Sam |
| R03-R-2023-004330                          | 12/15/2023   | 2.5100 | Rice | NSIC 2006 Rc 160 Tubigan 14 | Car Pro Fin Sam |
| R03-R-2023-004331                          | 12/15/2023   | 0.8200 | Rice | NSIC 2009 Rc 222 Tubigan 18 | Cer Pro Fin Sam |
| R03-R-2023-004332                          | 12/15/2023   | 3.1900 | Rice | NSIC 2009 Rc 222 Tubigan 18 | Cor Pro Fin Sam |
| R03-R-2023-004333                          | 12/15/2023   | 0.6800 | Rice | NSIC 2016 Rc 480 GSR 8      | Cer Pro Fin Sam |
| R03-R-2023-004334                          | 12/15/2023   | 4.1600 | Rice | NSIC 2016 Rc 480 GSR 8      | Cer Pro Fin Sam |
| R03-R-2023-004486                          | 12/22/2023   | 0.2500 | Rice | NSIC 2015 Rc 400 Tubigan 35 | Cor Pro Fin Sam |
| R03-R-2023-004487                          | 12/22/2023   | 0.3600 | Rice | NSIC 2018 Rc 512 Tubigan 44 | Cer Pro Fin Sam |
| R03-R-2023-004488                          | 12/22/2023   | 0.3500 | Rice | NSIC 2000 Rc 82 Peñaranda   | Cer Pre Fin Sam |

Fig 3.1.6.e Tracker

## 3.1.7 Farm Management

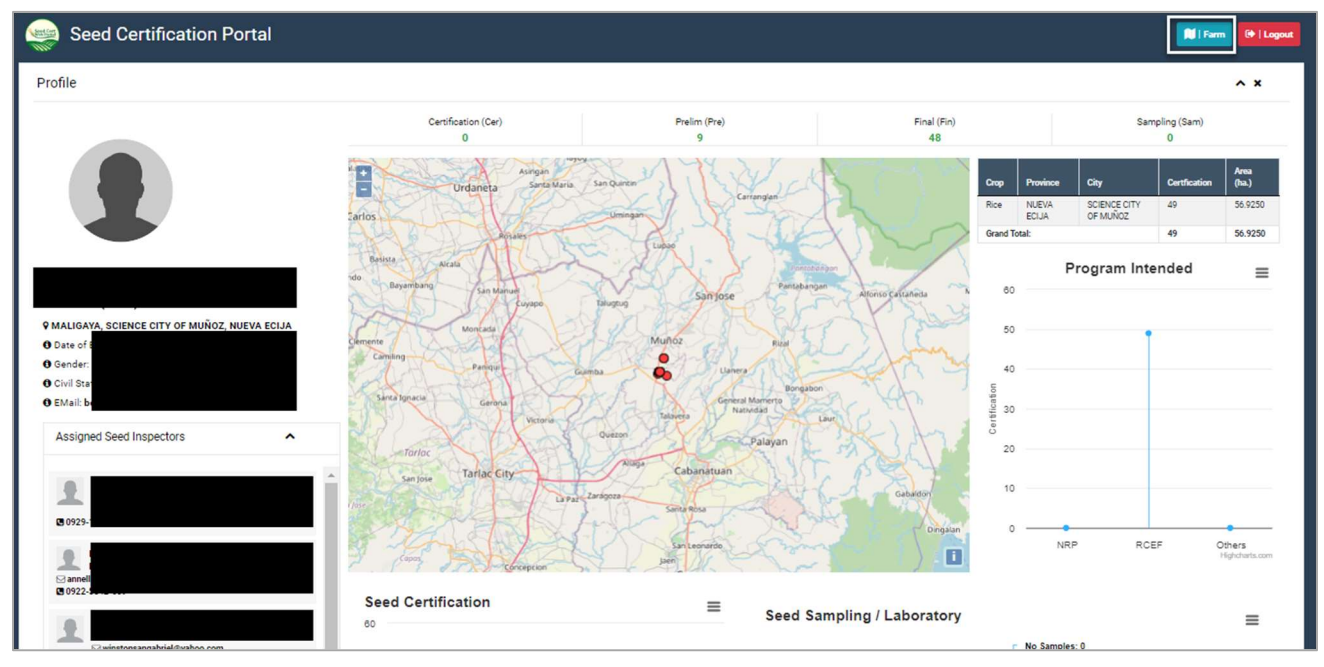

On the upper right-hand side click the farm button.

Fig 3.1.7 Farn Management

## 4. Troubleshooting & Support

### 4.1 Special Considerations

- 1. Connectivity Issues
  - Check if your device or computer is connected to the Internet.
  - Disable and enable Wi-Fi.
  - Check your Mobile Data.
  - Restart your device and try again.
- 2. Slow Web Application Performance
  - Please try closing other background apps to free up device resources.
  - Clear the app cache and ensure that their device's software is up to date
- 3. Missing or inaccurate data
  - If the app is not displaying the correct information or some data appears to be missing, suggest that the user refresh the app or log out and log back in.
  - Kindly check the app version and make sure it is up-to-date.
- 4. Feature or Functionality Issues
  - Please check with the team if there any known issues or updates related to this feature.
  - It will be helpful to refer on documentation for troubleshooting steps or contact the support team.

## 4.2 Support

Once you have chosen the contact method and gathered the necessary information, reach out to the support team using the provided contact details. In addition to the contact support information above, the Seed Certification Mobile App Support Team has a messenger group to help speed up the support process. Kindly provide a clear and concise description of your issue or inquiry. If possible, include any relevant information or details you have gathered. If you do not receive a response within the expected timeframe or your issue is unresolved, do not hesitate to follow up with the support team. Remember to remain polite and patient when communicating with support. The support team will do their best to assist you with your problem or inquiry.

#### Table 1 - Support Points of Contact

| Contact          | Organization | Phone          | Email               | Role    | Responsibility |
|------------------|--------------|----------------|---------------------|---------|----------------|
| RSIS<br>Helpdesk | BPI<br>NSQCS | 8-920-<br>0968 | nsqcsrsis@gmail.com | Support | Helpdesk       |

# Appendix A: Record of Changes

#### **Application Version**

#### **User Manual Version**

#### Table 2 - Record of Changes

| Version<br>Number | Date       | Author/Owner | Description of Change                   |
|-------------------|------------|--------------|-----------------------------------------|
| 5.0               | 09/01/2023 | BPI NSQCS    | Recompilation of Supported<br>Documents |
|                   |            |              |                                         |
|                   |            |              |                                         |

# Appendix B: Glossary

#### Table 3 - Glossary

| Term            | Acronym | Definition      |
|-----------------|---------|-----------------|
| Seed Inspectors | SI      | Seed Inspectors |
| Seed Growers    | SG      | Seed Growers    |
| Seed Producers  | SP      | Seed Producers  |

# **Appendix C: Referenced Documents**

#### Table 4 - Referenced Documents

| Document Name | Document Location and/or URL | Issuance Date |
|---------------|------------------------------|---------------|
|               |                              |               |
|               |                              |               |
|               |                              |               |

# **Appendix D: Approvals**

#### Table 5 - Approvals

| Document Approved By                                                                                          | Date Approved |
|----------------------------------------------------------------------------------------------------|---------------|
|                                                                                                    |               |
| Jeruselito Gerance                                                                                            | Date          |
| RSIS Project Consultant                                                                                       |               |
| Bureau of Plant Industry - NSQCS                                                                              |               |
|                                                                                                    |               |
| Ruel C. Gesmundo                                                                                              | Date          |
| OIC-Assistant Director for Regulatory Services And Concurrent Chief NSQCS<br>Bureau of Plant Industry - NSQCS |               |

Changes to this User Manual will be coordinated with, and approved by, the undersigned, or their designated representatives.